| NOMACHINE                          |  | NX Client Guide                     |               |
|------------------------------------|--|-------------------------------------|---------------|
| Prepared by:<br>Silvia Regis       |  | <sup>№</sup> :<br>D-711_001-NXC-AMG |               |
| Approved by: Signature: Signature: |  | <sup>Date:</sup><br>28/11/2007      | Amended:<br>A |

# NX Client Guide

| NOMACHINE    |            | NX Client Guide   |          |
|--------------|------------|-------------------|----------|
| Prepared by: |            | <sup>№</sup> :    |          |
| Silvia Regis |            | D-711_001-NXC-AMG |          |
| Approved by: | Signature: | <sup>Date:</sup>  | Amended: |
| Sarah Dryell |            | 28/11/2007        | A        |

# Index

| 1. NX Client Guide                                             | 3  |
|----------------------------------------------------------------|----|
| 1.1. Download the Appropriate Package                          | 3  |
| 1.2. What is the NX Client Package for?                        | 3  |
| 2. The NX Connection Wizard GUI.                               | 4  |
| 2.1. Configure Your Session Via the NX Connection Wizard       | 5  |
| 2.2. Choose Which Type of Session You Would Like to Run        | 6  |
| 2.3. Create a Session Shortcut and Run the NX Client GUI       | 6  |
| 3. The NX Client GUI                                           | 7  |
| 3.1. The General Tab                                           | 8  |
| 3.2. The Advanced Tab                                          | 15 |
| 3.3. The ServicesTab                                           | 17 |
| 3.4. The Environment Tab                                       | 19 |
| 3.5. The About Tab                                             | 20 |
| 4. The NX Session Administrator GUI                            | 21 |
| 5. Customize the NX Client Behaviour.                          |    |
| 5.1. Run a New Login Dialog When the Session Closes            |    |
| 5.2. Disable Saving Username and Password in the Session File  |    |
| 5.3. Disable Configuring the Session                           | 23 |
| 5.4. Set Per-User Extra Proxy Options on the Client Side       | 23 |
| 5.5. Install NX Client in Silent or Verysilent Mode on Windows | 23 |
| 6. The NX Client Options                                       | 24 |
| 6.1. The NX Client Usage                                       |    |
|                                                                |    |

| NOMACHINE    |            | NX Client Guide   |          |
|--------------|------------|-------------------|----------|
| Prepared by: |            | <sup>№</sup> :    |          |
| Silvia Regis |            | D-711_001-NXC-AMG |          |
| Approved by: | Signature: | <sup>Date:</sup>  | Amended: |
| Sarah Dryell |            | 28/11/2007        | A        |

# 1. NX Client Guide

Welcome to the NX Client Guide. Below you will find instructions on the NX Client GUI and on how to customize your NX sessions to better fit your needs.

The present document applies to NX Client version 3.0.0 or later. For specific issues related to earlier versions of the NX software you can refer to the documentation available in the NoMachine Knowledge Base:

http://www.nomachine.com/kb/index.php

Please note also that in the present document all the screenshots refer to NX Client running on Windows O.S. and use the NoMachine TestDrive as examples of connecting to NX Server.

# 1.1. Download the Appropriate Package

NoMachine offers packages suitable for the following platforms:

- Windows
- Linux i386/x86\_64 bit
- Mac OS X
- Solaris sparc

You can download the appropriate package for your O.S. from the NoMachine Web site at:

#### http://www.nomachine.com/download

For more detailed instructions on how to install the client, you may refer either to the guidelines available in the download page of each package type, or to the NX Client installation guide:

http://www.nomachine.com/documents/client/install

# 1.2. What is the NX Client Package for?

The NX Client package contains libraries and binaries to set-up your NX system. In particular it provides the proxy components and libraries needed to establish the communication between the end-user machine and the remote machine you want to access.

| NOMACHINE    |            | NX Client Guide   |          |
|--------------|------------|-------------------|----------|
| Prepared by: |            | <sup>№</sup> :    |          |
| Silvia Regis |            | D-711_001-NXC-AMG |          |
| Approved by: | Signature: | <sup>Date:</sup>  | Amended: |
| Sarah Dryell |            | 28/11/2007        | A        |

The package also provides a set of GUIs for creating and configuring session files (NX Connection Wizard and NX Client) and administering sessions (NX Session Administrator).

# 2. The NX Connection Wizard GUI

The NX Connection Wizard is a GUI to guide you through the basic steps to set-up a session. It allows you to create and configure your first session file by using the default settings, which should be enough in most cases.

Enhanced session configuration is possible via the NX Client GUI. You can run either the Connection Wizard and the NX Client GUI at any time, by accessing them via the NX Client entries in the Programs Menu.

| MX Connection Wizard |                                                                                                    |
|----------------------|----------------------------------------------------------------------------------------------------|
| Welcome              |                                                                                                    |
|                      |                                                                                                    |
| NOMACHINE            | Welcome to NX Client Connection Wizard which will guide you<br>through the steps needed to setup your login. Please select the Next<br>button to start. |
|                      |                                                                                                    |
|                      |                                                                                                    |
|                      |                                                                                                    |
| -                    |                                                                                                    |
|                      |                                                                                                    |
|                      |                                                                                                    |
|                      | < Back Next > Cancel                                                                                                    |
|                      |                                                                                                    |

Fig.1 - The NX Connection Wizard allows you to create your session file.

| NOMACHINE                          |  | NX Client Guide                |               |
|------------------------------------|--|--------------------------------|---------------|
| Prepared by:<br>Silvia Regis       |  | N°:<br>D-711_001-NXC-AMG       |               |
| Approved by: Signature: Signature: |  | <sup>Date:</sup><br>28/11/2007 | Amended:<br>A |

# 2.1. Configure Your Session Via the NX Connection Wizard

| ession    |                             |                           |                 |                 |               |
|-----------|-----------------------------|---------------------------|-----------------|-----------------|---------------|
|           | Insert name<br>with this na | e of the session.<br>ame. | Your configura  | tion settings w | rill be saved |
| NUMACHINE | Session                     | My session on             | TestDrive       |                 |               |
|           | Insert serve                | er's name and po          | rt where you wa | ant to connec   | t.            |
|           | Host                        | testdrive.nomac           | chine.com       | Port            | 22            |
|           | Select type                 | of your internet          | connection.     |                 |               |
|           | MODEM                       | ISDN                      | ADSL            | WAN             | LAN           |
| SIG       |                             |                           |                 |                 |               |
|           |                             |                           |                 |                 |               |
|           |                             |                           |                 |                 |               |
|           |                             |                           |                 |                 |               |

Fig.2 - Name your session and specify hostname or IP of the machine where your NX Server is running.

The first step is to give a name to the session and specify, in the *Host* field, either the hostname or IP address of the machine where your NX Server is running, and the port where the SSH daemon is listening on the server host, by default 22.

This wizard also allows you to specify the link type for your connection. More information which will help you to choose the best link type to fit your needs will be available in section 3.1 related to the NX Client GUI, General tab.

| NOMACHINE    |            | NX Client Guide   |          |
|--------------|------------|-------------------|----------|
| Prepared by: |            | N°:               |          |
| Silvia Regis |            | D-711_001-NXC-AMG |          |
| Approved by: | Signature: | <sup>Date:</sup>  | Amended: |
| Sarah Dryell |            | 28/11/2007        | A        |

# 2.2. Choose Which Type of Session You Would Like to Run

In the Desktop wizard you may choose which kind of session you would like to run. Let's say that you want to start a Gnome desktop with size 1024x768.

| esktop    |                                                                                                    |
|-----------|----------------------------------------------------------------------------------------------------|
|           | Using NX Client you can run RDP, VNC and X desktops, depending<br>on what the service provider has made available.                                                      |
| NOMACHINE | Unix  GNOME Settings                                                                                                    |
|           | Select size of your remote desktop.                                                                                                    |
|           | 1024x768                                                                                                    |
|           | Authorization credentials are always encrypted at the time connection<br>is established. To enhance performance, you can disable the<br>encryption of the data traffic. |
| The       | Disable encryption of all traffic                                                                                                    |
| -         |                                                                                                    |
|           |                                                                                                    |

Fig.3 – Choose to run a GNOME desktop on your NX server.

# 2.3. Create a Session Shortcut and Run the NX Client GUI

The final stage of the NX Connection Wizard allows you to create a session shorcut on the desktop, associated to the session file you are creating.

By selecting the *Show the Advanced Configuration dialog* checkbox during this stage the NX Client GUI will run once you exit from the NX Connection Wizard, allowing you to further configure the NX Client.

| NOMACHINE                          |  | NX Client Guide                     |               |
|------------------------------------|--|-------------------------------------|---------------|
| Prepared by:<br>Silvia Regis       |  | <sup>№</sup> :<br>D-711_001-NXC-AMG |               |
| Approved by: Signature: Signature: |  | <sup>Date:</sup><br>28/11/2007      | Amended:<br>A |

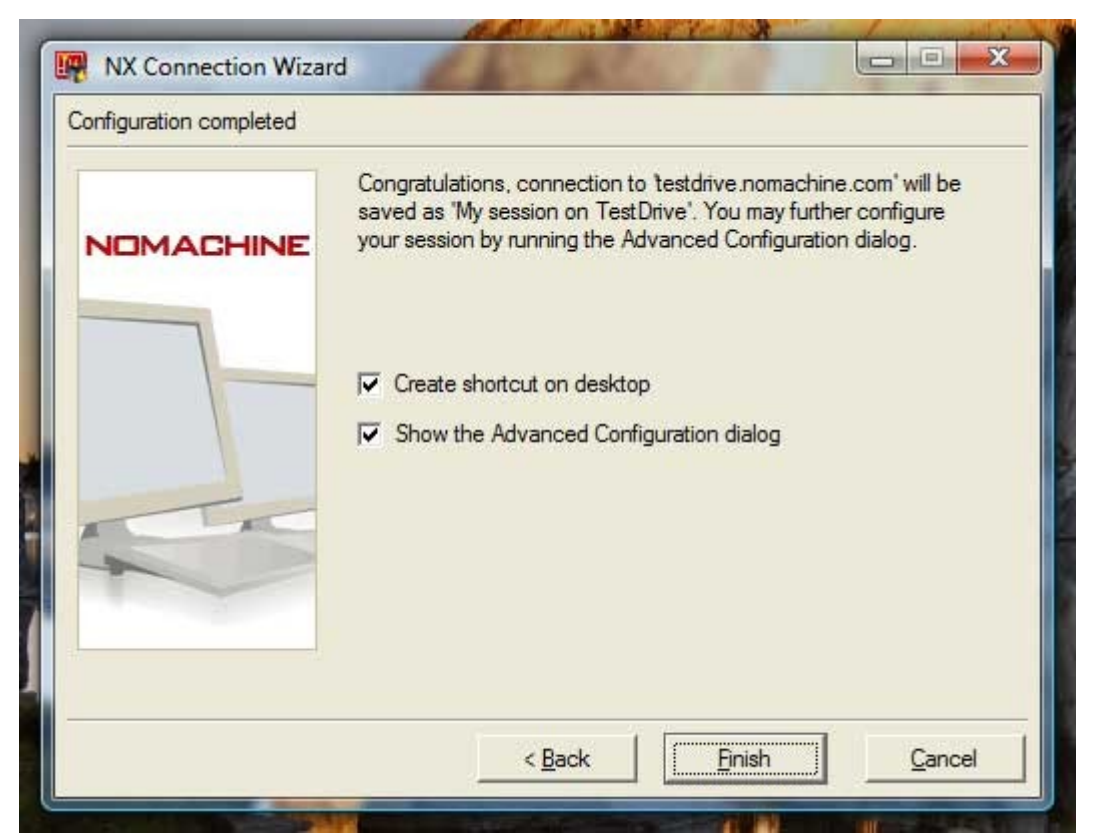

Fig.4 - Create a desktop shortcut and/or run the NX Client Advanced Configuration GUI.

# 3. The NX Client GUI

The NX Client GUI, coming with a default configuration suitable for most cases, allows you to configure specific settings that may better fit your environment.

The paragraphs to follow will explain one by one all the GUI tab and related settings.

| NOMACHINE    |            | NX Client Guide   |          |
|--------------|------------|-------------------|----------|
| Prepared by: |            | <sup>№</sup> :    |          |
| Silvia Regis |            | D-711_001-NXC-AMG |          |
| Approved by: | Signature: | <sup>Date:</sup>  | Amended: |
| Sarah Dryell |            | 28/11/2007        | A        |

# 3.1. The General Tab

| NX - M         | session on Te    | est Drive   |             |        |
|----------------|------------------|-------------|-------------|--------|
|                | ACH              | INE         |             |        |
| General        | Advanced         | Services    | Environment | About  |
| Server         |                  |             |             | -      |
| Host           | testdrive.nomac  | hine.com    | Port        | 22     |
| I              | Remember m       | ny password | Key         | /      |
| Desktor        | ) ———            |             |             |        |
| Unix           | -                | NOME        | - Settin    | gs     |
|                |                  |             |             |        |
| MODE           | M ISDN           | ADSL        | WAN         | LAN    |
| Display        | 1                |             |             |        |
| 1024x          | 768              | • W 8       | 00 🔶 H 🖲    | 00 🚖   |
| ∏ Use          | e custom setting | s           | Settin      | gs     |
|                |                  |             |             |        |
| <u>D</u> elete | Save             |             | <u>Ok</u>   | Cancel |
|                |                  |             |             |        |

Fig.5 - The General tab

#### Server – Host

Specify the hostname or IP address of the machine where NX Server has to be contacted for starting the session.

#### Server - Port

Specify the port where the SSH daemon is listening on the NX Server host machine. By default the port is 22.

#### Server - Remember my password

Store your password in the session file. Next time you need to run that session, NX Client

| NOMACH       | INE        | NX Client Guide   |          |
|--------------|------------|-------------------|----------|
| Prepared by: |            | <sup>№</sup> :    |          |
| Silvia Regis |            | D-711_001-NXC-AMG |          |
| Approved by: | Signature: | <sup>Date:</sup>  | Amended: |
| Sarah Dryell |            | 28/11/2007        | A        |

will not ask you to insert the username and password in the login dialog. This allows you to automate login by simply clicking on the session configuration icon saved on your local desktop . NX Client stores the password in a scrambled format. More information about the password scrambling algorithm in NX Client is available at:

http://www.nomachine.com/ar/view.php?ar\_id=AR01C00125

#### Server - Key

Use customized SSH keys to access NX Server. More information about replacing the default SSH keys used by NX with keys generated for your server is available at:

http://www.nomachine.com/ar/view.php?ar\_id=AR01C00126

#### Desktop

Select the session type to be run on the server. You may choose among:

*Unix* – run either a X11 desktop as KDE, GNOME, CDE and XDM or a single application by choosing the *Custom* option.

*Windows* – run a RDP session on a Windows Terminal Server.

*VNC* – run a VNC session on a VNC server.

*Shadow* – attach to an already running X11 session or to the native display (session shadowing and desktop sharing)

Some session types may require additional settings. For example the 'Windows settings' panel is for specifying hostname for the RDP server, while the 'VNC settings' panel is for specifying hostname and port for the VNC server.

You may refer to the following article to get more information on support for RDP and VNC sessions with NX 3.0.0 or higher:

http://www.nomachine.com/ar/view.php?ar\_id=AR06E00469

| NOMACHINE    |            | NX Client Guide   |          |
|--------------|------------|-------------------|----------|
| Prepared by: |            | <sup>№</sup> :    |          |
| Silvia Regis |            | D-711_001-NXC-AMG |          |
| Approved by: | Signature: | <sup>Date:</sup>  | Amended: |
| Sarah Dryell |            | 28/11/2007        | A        |

| General Advanced Services                                                                                                    | Environment About Windows - Settings                                         |
|----------------------------------------------------------------------------------------------------|------------------------------------------------------------------------------|
| Host testdrive.nomachine.com<br>Remember my passwor<br>Desktop<br>Windows RDP<br>MODEM ISDN ADSL<br>Display<br>1024x768 W<br>Use custom settings | Windows Terminal Server         Server       xp.nomachine.com         Domain |
|                                                                                                    | C Run application                                                            |

Fig.6 – Sample settings for an RDP session on NoMachine Testdrive.

In the "Custom Settings" panel you may instead specify the remote application to be run in seamless mode. When the "Floating window" option is selected, nxagent operates in *rootless mode*, i.e. it impersonates the application's display and can rewrite the X traffic down to the real X server to hide the details of the network and be extremely bandwidth efficient. When the "Disable X agent encoding" option is selected, the NX proxy tunnels the raw X protocol traffic. NX can't do much in this case, other than compress the X traffic better than any known generic compressor. The application, in fact, is connected to the real display and so it will still suffer from all the limitations of the X system. Running the single application as "New virtual desktop" still reaps the benefits of the nxagent capabilities, but, in this case the agent is not running in rootless mode, i.e. the the

| NOMACHINE    |            | NX Client Guide   |          |
|--------------|------------|-------------------|----------|
| Prepared by: |            | <sup>№</sup> :    |          |
| Silvia Regis |            | D-711_001-NXC-AMG |          |
| Approved by: | Signature: | <sup>Date:</sup>  | Amended: |
| Sarah Dryell |            | 28/11/2007        | A        |

application window may not match the local desktop size and may be displayed inside a black parent window.

| General Advanced   | Services Environment About                  |
|--------------------|---------------------------------------------|
| Server             | 🔤 🛄 Custom - Settings                       |
| Host testdrive.nom | Application                                 |
| Remembe            | Run the console                             |
|                    | C Run the default X client script on server |
| Desktop            | C Run the following command                 |
| Unix 💌             |                                             |
|                    |                                             |
| MODEM ISDN         | Options                                     |
| Display            | (• Floating window                          |
| 1024x768           | Disable X agent encoding                    |
| Use custom setti   | Disable taint of X replies                  |
|                    | C New virtual desktop                       |
|                    |                                             |

Fig.7 – Sample settings for running the console in rootless mode on NoMachine Testdrive.

# Desktop - Link type

Set the type of network connection that is going to be used to connect to the remote proxy. Some session parameters, such as the compression level, depend on this setting. For example, the link MODEM uses high compression levels for both protocol and images, while the link LAN disables the protocol compression and uses a low compression level for the image encoding, to make the best use of the available bandwidth.

The image encoding can be customized regardless of the link type. The different encoding types are explained in the *Display - Use custom settings - Unix display settings* section in this document.

| NOMACHINE    |            | NX Client Guide   |          |
|--------------|------------|-------------------|----------|
| Prepared by: |            | <sup>№</sup> :    |          |
| Silvia Regis |            | D-711_001-NXC-AMG |          |
| Approved by: | Signature: | <sup>Date:</sup>  | Amended: |
| Sarah Dryell |            | 28/11/2007        | A        |

Lazy encoding policies, i.e. the ability to defer image updates, are activated by default for all link types other than for LAN. However, you have the possibility to disable deferred screen updates in the NX Client GUI -> Advanced tab.

#### Display

Set the size for the X server window. In the case of 'Shadow' desktop type, when a different size other than 'As on the server' is selected, the X11 agent applies its own screen scaling capabilities.

# Display - Use custom settings - Unix display settings

| NOMACHINE                                                                                                    | Im Unix - Display settings                                                                                                    |
|----------------------------------------------------------------------------------------------------|----------------------------------------------------------------------------------------------------|
| General       Advanced       Services       Environment         Server       Host       testdrive.nomachine.com       Port       22         Image: Remember my password       Key         Desktop       Key         Image: Unix       GNOME       Settings         MODEM       ISDN       ADSL       WAN         Display       1024x768       W       800 ♣       H       600                                                                                                    | Images         Images         Images |
| Image: Weight of the setting setting | Disable the backing-store Disable the composite extension Disable the shared memory extension Disable emulation of shared pixmaps <u>Qk</u> <u>Qk</u>                                                                                                    |

Fig.8 – The General tab and the Unix - Display settings dialog for X11 sessions

| NOMACHINE    |            | NX Client Guide   |          |
|--------------|------------|-------------------|----------|
| Prepared by: |            | <sup>№</sup> :    |          |
| Silvia Regis |            | D-711_001-NXC-AMG |          |
| Approved by: | Signature: | <sup>Date:</sup>  | Amended: |
| Sarah Dryell |            | 28/11/2007        | A        |

#### Unix - Display settings – Images

You can force the selected image encoding to be used, overriding the default encoding set according to the link type.

- Use both JPEG and RGB compression The adaptive compression dynamically selects a lossy or a lossless encoding depending on how compressible the image data is.
- Only use JPEG compression Use only the lossy encoding. This kind of compression is advisable on slow links, because a low image quality is covered by a minor amount of image data to transfer.
- Only use RGB compression Use only the lossless encoding. This compression is advisable on fast links, since the high image quality increases the data to be sent.
- Use plain X bitmaps
   The compression is disabled and images are sent in raw format. This setting is
   advised only on fast and wide links, because of the large amount of image data to
   transfer.
- Quality Use custom JPEG quality Specify the JPEG compression level. A lower level value means poorer image quality but higher data compression.

#### Unix display settings – Performance

- Disable the render extension Disable the use of render protocol extension between the X server and the X11 agent. This can become necessary when you need to migrate your session to a display of a X server missing the render extension.
- Disable the backing-store Disabling the use of backing-store may degrade NX performances, but can be useful in case you need to lower memory usage on either server and client side.
- Disable the composite extension Disable use of X server's composite extension in X11 agent.

| NOMACH       | INE        | NX Client Guide   |          |
|--------------|------------|-------------------|----------|
| Prepared by: |            | <sup>№</sup> :    |          |
| Silvia Regis |            | D-711_001-NXC-AMG |          |
| Approved by: | Signature: | <sup>Date:</sup>  | Amended: |
| Sarah Dryell |            | 28/11/2007        | A        |

 Disable the shared memory extension and Disable emulation of shared pixmap Disabling shared pixmap emulation between X11 agent and X server may increase NX performance, since the pixmap created on the X server can't be shared, but has to be kept updated.
 Note that since a number of applications using shared pixmap don't check if

Note that, since a number of applications using shared pixmap don't check if shared pixmap is available, these applications won't work if shared memory is enabled and shared pixmap is disabled.

# Display - Use custom settings - Windows display settings

Colors

Define the number of colors to be set for the RDP session. This setting applies to the RDP client run for establishing the RDP session with the Windows Terminal Server.

Images

Force the selected image encoding to be used, overriding the default encoding set according to the link type. This setting applies to the X11 session inside which the RDP session is running. For more details, refer to *Unix display settings*.

• Cache

Enable the RDP image cache. This setting applies to the RDP client run for establishing the RDP session with the Windows Terminal Server.

# Display - Use custom settings - VNC display settings

• Images

Force the selected image encoding to be used, overriding the default encoding set according to the link type. This setting applies to the X11 session inside which the VNC session is running. For more details, refer to *Unix display settings*.

| NOMACH       | INE        | NX Client Guide   |          |
|--------------|------------|-------------------|----------|
| Prepared by: |            | <sup>№</sup> :    |          |
| Silvia Regis |            | D-711_001-NXC-AMG |          |
| Approved by: | Signature: | <sup>Date:</sup>  | Amended: |
| Sarah Dryell |            | 28/11/2007        | A        |

# 3.2. The Advanced Tab

| INX - staging                               | About                      |
|---------------------------------------------|----------------------------|
| Network                                     | IIII HTTP Proxy - Settings |
| Disable encryption of all traffic           | HTTP Proxy                 |
| Disable ZLIB stream compression             | Host Port 8080             |
| Connect through a HTTP proxy Settin         | Authentication             |
| System                                      | Usemame                    |
| Grab the keyboard when the client has focus | Password                   |
| Disable DirectDraw for screen rendering     | Remember my password       |
| Disable deferred screen updates             | <u>Ok</u> <u>Cancel</u>    |
| In memory 16 Mb   On disk 64 Mb             |                            |
| Remove all cache                            | e files                    |
| Delete Save Ok O                            | 2ancel                     |
|                                             |                            |

Fig.9 - The Advanced tab and the HTTP Proxy – Settings dialog

# Network

- Disable encryption of all traffic By default, the communication between NX Client and NX Server happens via an encrypted channel, allowing for establishing communication even when the server is behind a firewall.
- Disable ZLIB stream compression Disable the ZLIB compression on the stream produced by the previous stages of

| NOMACH                       | INE        | NX Client Guide                     |               |
|------------------------------|------------|-------------------------------------|---------------|
| Prepared by:<br>Silvia Regis |            | <sup>№</sup> :<br>D-711_001-NXC-AM0 | 3             |
| Approved by:<br>Sarah Dryell | Signature: | <sup>Date:</sup><br>28/11/2007      | Amended:<br>A |

the NX compression. Disabling the ZLIB stream compression can be useful to lower the CPU usage on the server, or to avoid overheads due to VPN software compressing the network traffic.

 Connect through a HTTP proxy Allow to establish the connection via HTTP proxy, exploiting the proxy support provided by nxssh. The HTTP Proxy - Settings dialog is for specifying host and port for the HTTP proxy. User/password authentication method on the HTTP proxy is supported.

You may refer to the following article about "How to set-up a basic environment to connect NX through a HTTP proxy" : http://www.nomachine.com/ar/view.php?ar\_id=AR04E00457

# System

- Grab the keyboard when the client has focus
   This setting is available only with NX Client for Windows. Disable the capturing of
   Alt-Tab and PrintScreen keys, allowing in this way to use the Alt-Tab key
   combination to switch you to a different remote window rather than minimizing your
   NX session window.
- Disable DirectDraw for screen rendering
   This setting is available only with NX Client for Windows. Disable the use of
   DirectDraw engine by NXWin and use GDI engine instead. This option can be
   useful for solving possible conflicts due, for example, to concurrent attempts to use
   the DirectDraw engine by NXWin and another Windows application, and may result
   in better performance on Windows Vista.
- Disable deferred screen updates Specify a different lazy encoding level to the default one. When the link type is WAN, the default lazy level is 1. Disabling deferred screen updates means deactivating the lazy encoding feature. When the link type is instead MODEM, ISDN or ADSL, the default lazy level is 2. So, disabling deferred screen updates means switching to lazy level 1. If the link type is LAN, the lazy encoding is not used, so disabling deferred screen updates has no effect.
- Cache in memory Set size of the in-memory X message cache, by default 16 M.
- Cache on disk Set size of the persistent image cache on disk, by default 64M. Setting the value to 0 will disable the persistent image cache.

| NOMACH                       | INE        | NX Client Guide                     |               |
|------------------------------|------------|-------------------------------------|---------------|
| Prepared by:<br>Silvia Regis |            | <sup>№</sup> :<br>D-711_001-NXC-AM0 | 9             |
| Approved by:<br>Sarah Dryell | Signature: | <sup>Date:</sup><br>28/11/2007      | Amended:<br>A |

 Remove all cache files Delete all the cache-\* files stored in the User NX directory, by default the user's home/.nx directory.

# 3.3. The ServicesTab

|                   |                     |            | onmenic About                                                                  |                                                                                                    |
|-------------------|---------------------|------------|--------------------------------------------------------------------------------|----------------------------------------------------------------------------------------------------|
| Devices           |                     |            | Services - Add                                                                 | a new resource                                                                                                    |
| 🞽 🔽 Ena           | ble printer and fil | le sharing | Please select the r<br>computer.                                               | name of the shared resource on the local                                                                                                    |
| Resources         | Mount on            | Comme      | Resource 7                                                                     | g Users                                                                                                    |
| Add               | Modi                | fy         | With which this s                                                              | hare will be made available.<br>(SHARES)/Users                                                                                                    |
| Add<br>Multimedia | <u>M</u> odi        | ify        | In order to allow<br>credentials to yo<br>password with w<br>on the local syst | hare will be made available.<br>(SHARES)/Users<br>the remote system to provide security<br>ur local client, please specify usemame an<br>hich you previously configured this resource<br>em. |

Fig. 10 - The Services tab and the Add a new resource dialog to mount a local shared folder within the NX session.

| NOMACH                       | INE        | NX Client Guide                     |               |
|------------------------------|------------|-------------------------------------|---------------|
| Prepared by:<br>Silvia Regis |            | <sup>№</sup> :<br>D-711_001-NXC-AM( | 3             |
| Approved by:<br>Sarah Dryell | Signature: | <sup>Date:</sup><br>28/11/2007      | Amended:<br>A |

# Devices

 Enable printer and file sharing Enable the forwarding of the SMB connections from NX Server to the client. The CIFS/SMB protocol is used by the server to let applications get access to printers and file shares made available on the client.

More information on how printer and file sharing works on NX is available at: <u>http://www.nomachine.com/ar/view.php?ar\_id=AR08D00413</u>

- Enable CUPS printing This setting is available for NX Client for Linux. Enable the forwarding of CUPS/IPP (Internet Printing Protocol) connections from the server to the client.
- System CUPS daemon This setting is available for NX Client for Linux, Mac OS X and Solaris. Path of the CUPS/IPP daemon that should be started by the client to enable printing support.

#### Multimedia

• Enable multimedia support Enable the forwarding of audio streams inside the X11 session to an audio server running on the client. The media player running within the NX session has to provide the Esound support.

More information on how to play sound inside the NX session is available here: <u>http://www.nomachine.com/ar/view.php?ar\_id=AR03D00355</u>

| NOMACH                       | INE        | NX Client Guide                     |               |
|------------------------------|------------|-------------------------------------|---------------|
| Prepared by:<br>Silvia Regis |            | <sup>№</sup> :<br>D-711_001-NXC-AM0 | 9             |
| Approved by:<br>Sarah Dryell | Signature: | <sup>Date:</sup><br>28/11/2007      | Amended:<br>A |

# 3.4. The Environment Tab

| ieneral    | Advanced         | Services | Environ | ment    | About |
|------------|------------------|----------|---------|---------|-------|
| User NX o  | lirectory        |          |         |         |       |
| C:\Users   | \nxtest\.nx      |          |         |         |       |
| Remo       | ve old session   | files    |         |         |       |
| System N   | X directory —    |          |         |         |       |
| D:\NX C    | lient for Windo  | ws       |         | -       |       |
| Font serve | er<br>ont server |          |         |         |       |
| Host       |                  |          |         | Port 71 | 20    |
| Select NX  | fonts            |          | _       |         |       |
| Default    | 8, MS Shell      | DI Fixed | d 8,    | Courie  | r     |

Fig.11 - The Environment tab

User NX directory

| NOMACH                       | INE        | NX Client Guide                     |               |
|------------------------------|------------|-------------------------------------|---------------|
| Prepared by:<br>Silvia Regis |            | <sup>№</sup> :<br>D-711_001-NXC-AM( | 3             |
| Approved by:<br>Sarah Dryell | Signature: | <sup>Date:</sup><br>28/11/2007      | Amended:<br>A |

Specify the path where the .nx directory is to be created. The user's .nx directory contains session configuration files, session directories, persistent cache and all the information necessary for handling NX sessions.

#### Remove old session files

Allow NX Client to clean the user's .nx directory by removing session directories and their contents when these sessions are terminated.

#### System NX directory

Specify the directory from where the nxclient executable is run.

#### Font server

This setting is available only for NX Client for Windows. Allow to specify the font server to be used on the NX client side. This can be useful to ensure that fonts are available (and compatible) on both the NX client and the NX server side. It can be required to allow every NX application to be able to use a specific font.

#### Select NX fonts

Allow customize fonts to be used in the NX Client GUIs.

3.5. The About Tab

Fig.12- The About tab

| NOMACH                       | INE        | NX Client Guide                     |               |
|------------------------------|------------|-------------------------------------|---------------|
| Prepared by:<br>Silvia Regis |            | <sup>№</sup> :<br>D-711_001-NXC-AM( | 3             |
| Approved by:<br>Sarah Dryell | Signature: | <sup>Date:</sup><br>28/11/2007      | Amended:<br>A |

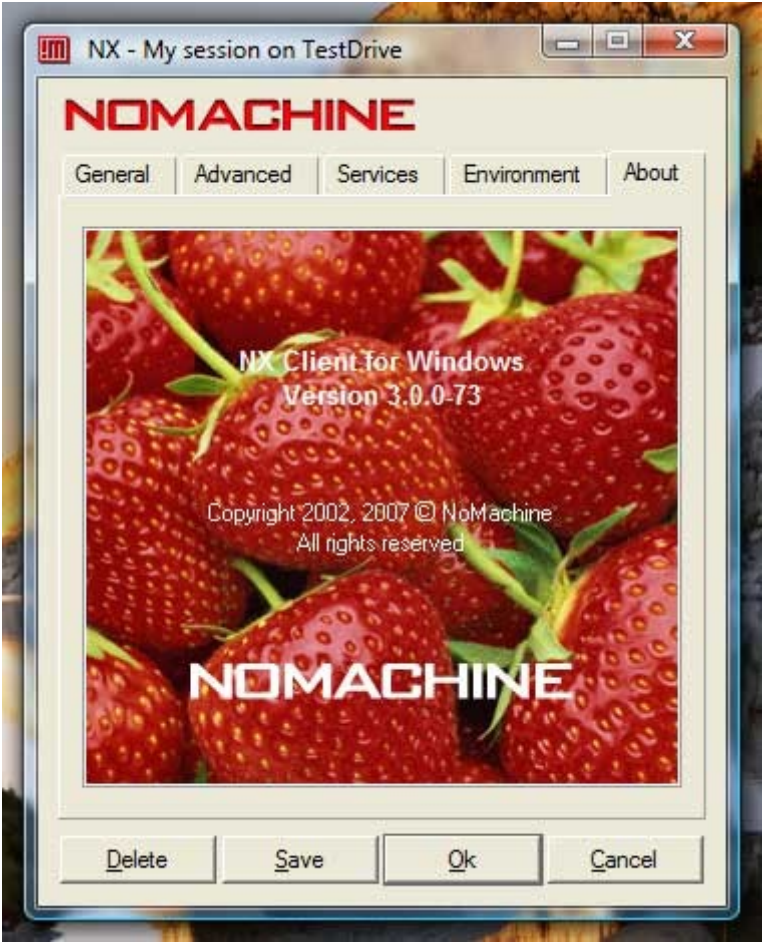

Retrieve information about the version of NX Client you are running on.

# 4. The NX Session Administrator GUI

The NX Session Administrator GUI allows to monitor and manage your NX sessions. You can use this GUI to start a new session, disconnect a session, view the session log file and retrieve NX protocol statistics.

Fig.13- The NX Session Administrator GUI shows your sessions on the NoMachine TestDrive.

|                              |            | NX Client Guide                     |               |
|------------------------------|------------|-------------------------------------|---------------|
| Prepared by:<br>Silvia Regis |            | <sup>№</sup> :<br>D-711_001-NXC-AM0 | 3             |
| Approved by:<br>Sarah Dryell | Signature: | <sup>Date:</sup><br>28/11/2007      | Amended:<br>A |

|        |      |               |                 |      |         | GHIN   |
|--------|------|---------------|-----------------|------|---------|--------|
| Server | Port | Session ID    | Creation Date   | Pid  | Status  | Туре   |
| est00  | 1199 | 87399D9EC5F8  | 2007-07-24 13:2 | 1692 | Closed  | Client |
| est 00 | 1002 | D202988A5F113 | 2007-07-24 13:1 | 2712 | Running | Client |
| est 00 | 1000 | E59C155B860E  | 2007-07-24 13:1 | 2512 | Running | Client |

#### 5. Customize the NX Client Behaviour

The default behaviour of NX Client allows you to create and configure your session files, storing your NX password or not. When you launch NX Client, the login dialog allows you to:

- Choose which session you would like to run, rename a session or create a new one.
- Modify settings for any session by accessing the NX Client GUI.
- Specify username and password to access the NX system, if you haven't already stored the password for that session. You can also modify these credentials if needed, including the possibility to log as guest user on the server, if your NX Server supports this feature.

Fig.14 - The NX Client login dialog

| NOMACH                       | INE        | NX Client Guide                     |               |
|------------------------------|------------|-------------------------------------|---------------|
| Prepared by:<br>Silvia Regis |            | <sup>№</sup> :<br>D-711_001-NXC-AM0 | 3             |
| Approved by:<br>Sarah Dryell | Signature: | <sup>Date:</sup><br>28/11/2007      | Amended:<br>A |

|           |          | INE             |       |   |
|-----------|----------|-----------------|-------|---|
| Login     |          |                 |       |   |
| Password  |          |                 |       |   |
| Session   | My sessi | on on TestDrive |       | • |
|           | ✓ Login  | as a guest user |       |   |
| Configure | . 1      | Login           | Close |   |

The next paragraphs will give you some hints on how to modify the NX Client default behaviour.

#### 5.1. Run a New Login Dialog When the Session Closes

You can disable all the available 'Close' buttons in the nxclient GUI by creating the noexit file in System NX dir/share directory , e.g.

#### /usr/NX/share/noexit

In this case, when you close the running session, a new nxclient dialog box automatically appears on your desktop, ready to start a new session.

This is ideal when a client terminal has multiple users who need to access their session quickly and easily.

#### 5.2. Disable Saving Username and Password in the Session File

You can disable the functionality to save username and password in the NX session file by creating the nopasswd file in the System NX dir/share directory, e.g.

#### /usr/NX/share/nopasswd

This is appropriate when a client terminal has multiple users and the administrator needs to ensure that only pre-established users can access via NX Client.

| NOMACHINE    |            | NX Client Guide   |          |
|--------------|------------|-------------------|----------|
| Prepared by: |            | <sup>№</sup> :    |          |
| Silvia Regis |            | D-711_001-NXC-AMG |          |
| Approved by: | Signature: | <sup>Date:</sup>  | Amended: |
| Sarah Dryell |            | 28/11/2007        | A        |

# 5.3. Disable Configuring the Session

You can disable the possibility to configure sessions by creating the noconfig file in the System NX dir/share directory, e.g.:

# /usr/NX/share/noconfig

This allows the Administrator to lock down the type of session that a user can run.

This feature works only when the NX client is started with the --session or --plugin option.

# 5.4. Set Per-User Extra Proxy Options on the Client Side

You can specify extra proxy options by creating a file named *options*, in the User NX directory, i.e. by default the user's home/.nx directory. This feature is useful for passing to nxcomp those options that are not accessible through the NX Client GUI (e.g. the http=8080 option would enable a channel to forward HTTP connections) or for experimental purposes.

More information is available at:

http://www.nomachine.com/ar/view.php?ar\_id=AR06E00466

# 5.5. Install NX Client in Silent or Verysilent Mode on Windows

If you wish to install NX Client or the NX Add-On fonts without having any windows shown during the installation, you can choose to use the silent or verysilent switch. You can run from a DOS shell:

>nxclient-3.0.0-73.exe /silent

or

>nxclient-3.0.0-73 .exe /verysilent

More information is available at:

http://www.nomachine.com/ar/view.php?ar\_id=AR02D00347

| NOMACHINE    |            | NX Client Guide   |          |
|--------------|------------|-------------------|----------|
| Prepared by: |            | <sup>№</sup> :    |          |
| Silvia Regis |            | D-711_001-NXC-AMG |          |
| Approved by: | Signature: | <sup>Date:</sup>  | Amended: |
| Sarah Dryell |            | 28/11/2007        | A        |

# 6. The NX Client Options

When the NX Client binary is run from command line, it can accept a number of options which are listed in the usage that can be printed by running the nxclient –help command from a console or similar.

# 6.1. The NX Client Usage

Below you can find the output of the nxclient --help command.

Usage: nxclient [OPTIONS]

--config FILENAME | DIRECTORY

Run nxclient reading global configuration settings from the file

FILENAME. FILENAME can either be an absolute or relative path. In

the latter case the path is searched for starting from the current

directory. If no FILENAME is found in the current directory then

FILENAME is searched for starting from the user's home directory.

If DIRECTORY is given and a file 'client.cfg' is found in that directory, then the global configuration settings are read from this

file. The filename does not need to end with the string '.cfg'.

```
--dialog TYPE [--caption TITLE] [--message MESSAGE] [--local]
[--window ID] [--class {info|warning|error}]
[--allowmultiple]
```

Show a dialog box. The option must be followed by a 'type' parame-

ter which specifies the type of dialog.

TYPE can be either:

yesno

ok

error

panic

| NOMACHINE    |            | NX Client Guide   |          |
|--------------|------------|-------------------|----------|
| Prepared by: |            | <sup>№</sup> :    |          |
| Silvia Regis |            | D-711_001-NXC-AMG |          |
| Approved by: | Signature: | <sup>Date:</sup>  | Amended: |
| Sarah Dryell |            | 28/11/2007        | A        |

quit

#### pulldown

The user should specify a caption and a message to be shown. The

option --local can be used to specify the proxy mode.

The 'pulldown' dialog is a special tiny window that is embedded in

the window specified in the --window parameter, to allow the user

to suspend or terminate a session running in seamless mode.

The --class option specifies the class of the message. When no class

is specified the message will be assumed to be of the class 'Info'.

The --allowmultiple option specifies the possibility to launch more

than one dialog with the same message.

#### --monitor [--owner USERNAME]

Run the "NX Shadow Monitor" application for tracking users when connected either to the local display or to the master session. This application allows a message to be sent to the selected user and to disconnect him/her.

#### --help

Display this help and exit.

#### --printer PRINTER\_NAME

Show a dialog box with the list of CUPS printer drivers found on

the server.

It may return:

- Exit code 0 and the name of the driver selected by the user.

The name of the driver is written on the STDIN.

- Exit code 1 in the case of an error. The error message is

printed on the STDERR.

| NOMACHINE    |            | NX Client Guide   |          |
|--------------|------------|-------------------|----------|
| Prepared by: |            | <sup>№</sup> :    |          |
| Silvia Regis |            | D-711_001-NXC-AMG |          |
| Approved by: | Signature: | <sup>Date:</sup>  | Amended: |
| Sarah Dryell |            | 28/11/2007        | A        |

- Exit code 2 and no error message, if the user chose to abort

the operation.

#### --session FILENAME

Run a session reading the configuration settings from FILENAME.

#### --plugin FILENAME

Run the client in the special 'plugin' mode, reading the configu-

ration settings from FILENAME.

#### --version

Output version information and exit.

#### --wizard

Guide the user through the steps required to configure a session.

#### --admin

Run the "NX Session Administrator" interface. The interface can be used to perform administrative tasks on the NX sessions run by the user, for example viewing the logs, printing the statistics or closing the session.

#### --display

Specify the X11 display where the client must connect. The option is only useful on platforms where the client is using the X-Window protocol for the display.